## ASMENINIŲ FILTRŲ KŪRIMAS

Pagal nutylėjimą, dokumentų valdymo sistemoje (DVS) Kontora yra nustatytas sisteminis trijų paskutinių mėnesių laikotarpio filtras (1 num.). Norint pamatyti senesnius nei 3 mėn. dokumentus, reikia susikurti asmeninį filtrą atliekant šiuos veiksmus:

1. Paspausti 2 num. pažymėtą parinktį "Išplėstinis".

| , | Vida   | ius dokui     | mentai          | Sąrašas     | Ruošiniai     |                              |                |                                      |        |            | 2        |     |
|---|--------|---------------|-----------------|-------------|---------------|------------------------------|----------------|--------------------------------------|--------|------------|----------|-----|
| 1 | Filtra | as Sisteminis | (3 mėn. laikota | rpio)       | Registras [F  | P] - Direktoriaus įsakymų po | ersonalo klau: | Stilius 27"                          |        | 🔻 🔅 🕐 🕞 Iš | spléstin | nis |
|   | + 1    | Naujas 🔒      | 𝒫 Peržiūrėti    | 🖉 Redaguoti | Eksportuoti 🛓 | Daugiau 🖌                    |                |                                      |        |            | Y        | 7   |
|   | i      | Reg           | Reg ∨           | Dok. Nr. 🔻  | Antraštė      |                              |                | engėjo padalinys                     | $\sim$ | Atsakingas | ~        |     |
|   | •      | <b>•</b>      | **              |             |               |                              |                |                                      |        |            |          |     |
|   | +      | P-6           | 2024-01-26      |             | Dėl pavedimo  |                              | sergantį darł  | adalinys M-56_ Kauno šv. Kazimiero . |        |            |          | î   |

2. Po to, atsidariusiame lange paspausti mygtuką "Naujas" (3 num.).

| Gavimo būdas | 3            |                  |                |                                 | Т      | eik |
|--------------|--------------|------------------|----------------|---------------------------------|--------|-----|
| Taikyti Išva | alyti Naujas |                  |                |                                 |        |     |
| + Naujas     | ,            | 🖉 Redaguoti   Ru | iošiniai Daugi | au Eksportuoti                  |        |     |
| Reg. N ,     | Reg. d       | Dok. Nr. 🗸 🗸     | Dok. data 🗸 🗸  | Antraštė                        | $\sim$ | s   |
| ×            | ***<br>•     |                  |                |                                 |        | [   |
| GD-30        | 2024-01-29   | 2SD-808          | 2024-01-29     | Dėl informacijos pateikimo apie |        | ν   |

<u>3.</u> Atsidariusiame lange, 4 numeriu pažymėtame langelyje, įrašyti asmeninio filtro pavadinimą (pvz. "2023 m.). Tada, 5 numeriu pažymėtuose laukeliuose pasirinkti užregistruotų dokumentų nuo/iki datas (pvz. nuo 2023-01-01 iki 2023-12-31) ir paspausti filtro išsaugojimo mygtuką "Išsaugoti" (6 num.).

| Filtras: Naujas              |      |              |              |          |   |           | ×        |
|------------------------------|------|--------------|--------------|----------|---|-----------|----------|
| Pagrindiniai duomeny         | /S   |              |              |          |   |           | ^        |
| Pavadinimas: *               | 4    | 2023 m.      |              |          |   |           |          |
| Aktyvus:                     | -    | $\checkmark$ |              |          |   |           |          |
| Numatytasis:                 |      |              |              |          |   |           |          |
| Filtro laukų sąrašas         |      |              |              |          |   |           |          |
| Perkelti aukštyn Perkelti že | amyn |              |              |          |   |           |          |
|                              |      |              |              |          |   |           |          |
| Byla/Nejsegta į b            | ylą  |              |              |          |   |           |          |
| Reg. data nuo/ik             | i 5  | 2023-01-01   | / 2023-12-31 | ***<br>• |   |           |          |
| Slenkantis period            | das  | O 393        | ÷            |          |   |           |          |
| Eil. nr. nuo/iki             |      |              | <b>↓</b> /   | *        |   |           |          |
|                              |      |              |              |          |   |           |          |
|                              |      |              |              |          |   |           | ~        |
|                              |      |              |              |          | 6 | Išsaugoti | Atšaukti |

<u>4.</u> Sukūrus asmeninį filtrą, filtrų sąraše šalia sisteminio (3 mėn. laikotarpio) atsiras Jūsų sukurtasis (pavyzdyje pažymėta 7 num.).

| Vida   | aus do         | okumentai                       | Sąrašas |              | Ruošiniai                                                           |  |  |  |
|--------|----------------|---------------------------------|---------|--------------|---------------------------------------------------------------------|--|--|--|
| Filtra | as             |                                 |         |              | Registras [P] - Direktoriaus įsakymų personalo klausimais registras |  |  |  |
| +      | Na Asmo        | eniniai                         |         |              | Eksportuoti Daugiau                                                 |  |  |  |
| i      | F 20           | 24 m.<br>23 m.                  | 7       |              | Antraštė                                                            |  |  |  |
| •      | 20             | 22 m.<br>21 m.                  |         |              |                                                                     |  |  |  |
| +      | F 20<br>Siste  | 20 m.<br>minis                  |         |              | Dėl pav                                                             |  |  |  |
| +      | FSi            | Sisteminis (3 mėn. laikotarpio) |         |              | Dėl pagal terminuotą darbo sutartį                                  |  |  |  |
| 1      | P-4            | 2024-01-15                      |         |              | Dėl pavedimo                                                        |  |  |  |
| +      | P-3 2024-01-15 |                                 |         | Dėl pavedimo |                                                                     |  |  |  |